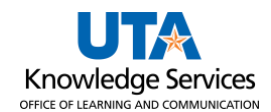

## **View Payment by Reference ID**

The Payment Inquiry page provides several search options (i.e., vendor name, payment reference number, amount, etc.). The purpose of this job aid is to explain how to view payment information using the payment reference.

- Navigate to the Payment Inquiry page at NavBar > Menu > Financials > Accounts Payable > Review Accounts Payable Info > Payments > Payment.
- 2. The **Payment Inquiry** page is displayed. This page provides several options for searching for a payment (i.e., vendor name, the payment reference number, amount, etc.).
- 3. To view payment information by reference number, click on the Reference field.
- 4. Enter the payment Reference ID in the From Ref ID field.
- 5. Click the **Search** button to proceed.

| Payment Inquiry      |                         |       |                |            |      |    |
|----------------------|-------------------------|-------|----------------|------------|------|----|
| Search Criteria      |                         |       |                |            |      |    |
| Search Name          | ALL                     | Q     |                |            |      |    |
|                      | From                    |       |                | То         |      |    |
| From Supplier Name 1 |                         | Q     |                |            |      | Q  |
| Supplier Location    |                         | Q     |                |            |      |    |
| *Amount Rule         | Any                     | ~     |                |            |      |    |
| Amount               |                         |       |                |            |      |    |
| ~Currency            |                         | Q     |                |            |      |    |
| Bank SetiD           |                         | Q     |                |            |      |    |
| Bank Coue            |                         |       |                |            |      |    |
| Bank Account #       |                         | ~     |                |            |      |    |
| From Ref ID          |                         |       |                |            |      |    |
| From Payment Date    |                         | 31    |                |            |      | 31 |
| Payment Method       |                         | ~     |                |            |      |    |
| Pay Cycle            |                         | Q     |                |            |      |    |
| Seq Num              |                         | Q     |                |            |      |    |
| Payment Status       |                         | ~     |                |            |      |    |
| Remit SetID          | UTARL                   | Q     |                |            |      |    |
| Remit Supplier       |                         | Q     |                |            |      |    |
| Settle By            |                         | ~     |                |            |      |    |
| Settlement Status    |                         | ~     |                |            |      |    |
| Schedule ID          |                         | Q     |                |            |      |    |
|                      | Single Payment Vouchers |       |                |            |      |    |
| Max Rows             | 300 Search              | Clear | Keyword Search |            |      |    |
|                      | Show Chart              |       | *Chart Type    | Bar Chart  |      | ~  |
| Sorting Criteria     |                         |       |                |            |      |    |
| 1st sort             | Bank Account            | ~     | (              | Descending | Sort |    |
| 2nd sort             | Payment Reference ID    | ~     | (              | Descending |      |    |

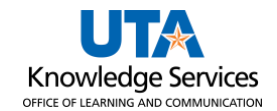

6. To view the search results, scroll down the page. The **Payment Inquiry Results** table provides payment information divided into four tabs: Payment Details, Additional Info, Supplier Details, and Financial Gateway.

**Note:** The Actions, Source, and Payment Reference ID column appears from all four tabs.

| Payment                                                                                                    | Payment Inquiry          |                         |                             |                |        |          |               |                                         |                   |                       |                                     |  |  |  |
|----------------------------------------------------------------------------------------------------|--------------------------|-------------------------|-----------------------------|----------------|--------|----------|---------------|-----------------------------------------|-------------------|-----------------------|-------------------------------------|--|--|--|
| Search                                                                                                    | Criteria                 |                         |                             |                |        |          |               |                                         |                   |                       |                                     |  |  |  |
| and and the second of the second of the seco |                          |                         |                             |                |        |          |               |                                         |                   |                       |                                     |  |  |  |
| hand                                                                                                    | 2n                       | d sort Payment F        | Reference ID                | V              |        | Descer   | nding         | ~~~~~~~~~~~~~~~~~~~~~~~~~~~~~~~~~~~~~~~ | 4                 |                       | - hard and have a hard and a second |  |  |  |
| Payment Inquiry Result Personalize   Find   View All   2   R First @ 1 of 1 @ Last                                                                                                    |                          |                         |                             |                |        |          |               |                                         |                   |                       |                                     |  |  |  |
| Payment De                                                                                                    | tails <u>A</u> ddi       | itional Info Sup        | plier Details <u>F</u> in   | ancial Gateway |        |          |               |                                         |                   |                       |                                     |  |  |  |
| Actions                                                                                                    | Source                   | Payment<br>Reference ID | Payment Method              | Schedule ID    | Amount | Currency | Creation Date | Payment<br>Date                         | Payment<br>Status | Reconciliation Status | Reconcile Date                      |  |  |  |
| - Actions                                                                                                    | Automated Clearing House |                         | Automated<br>Clearing House |                | 110.25 | USD      | 03/03/2023    | 03/03/2023                              | Paid              | Reconciled            | 03/08/2023                          |  |  |  |

7. The **Payment Details** page displays the payment reference number (check or Direct Deposit number), payment method, payment amount, payment date, and the payment status.

| Payment Inc | quiry Result         |                         |                             |                |        |          |               | Personalize     | Find   View       | All 🛛 🖉 📕 😨 Firs      | st 🕚 1 of 1 🕑 Last |
|-------------|----------------------|-------------------------|-----------------------------|----------------|--------|----------|---------------|-----------------|-------------------|-----------------------|--------------------|
| Payment Def | tails <u>A</u> dditi | onal Info Sup           | plier Details <u>F</u> ir   | ancial Gateway |        |          |               |                 |                   |                       |                    |
| Actions     | Source               | Payment<br>Reference ID | Payment Method              | Schedule ID    | Amount | Currency | Creation Date | Payment<br>Date | Payment<br>Status | Reconciliation Status | Reconcile Date     |
| - Actions   | VCHR                 | 1000654321              | Automated<br>Clearing House |                | 110.25 | USD      | 03/03/2023    | 03/03/2023      | Paid              | Reconciled            | 03/08/2023         |

8. The **Additional Info** page displays the payment reference number (check or Direct Deposit number), post status, cancel status, pay cycle, and bank information associated with the payment.

| Payment Inc  | Payment Inquiry Result Personalize   Find   View All   🔄   🔜 First 🚯 1 of 1 🕑 Last         |  |                     |             |               |             |           |         |                 |                        |                              |  |  |  |
|--------------|--------------------------------------------------------------------------------------------|--|---------------------|-------------|---------------|-------------|-----------|---------|-----------------|------------------------|------------------------------|--|--|--|
| Payment Deta | Payment Details         Additional Info         Supplier Details         Financial Gateway |  |                     |             |               |             |           |         |                 |                        |                              |  |  |  |
| Actions      | Actions Source Payment Post Cano<br>Reference ID Status Actio                              |  | Cancel<br>Action    | Cancel Date | Cancel Reason | Description | Pay Cycle | Seq Num | Bank<br>Account | Bank Account<br>Number | Description                  |  |  |  |
| - Actions    | Actions VCHR 1000654321 Posted A                                                           |  | No Cancel<br>Action |             |               |             | ARLDLY    |         | 1AP1            | ******1234             | JPMorgan Chase Bank,<br>N.A. |  |  |  |

9. The **Supplier Details** tab displays the vendor's name and the address associated with the payment.

| Payment Inc  | uiry Result          |                                       |      |                          |                           |                   |         | Personalize   Find | View All   💷 | First  | 🕚 1 of 1 🕑 Last |
|--------------|----------------------|---------------------------------------|------|--------------------------|---------------------------|-------------------|---------|--------------------|--------------|--------|-----------------|
| Payment Deta | ails <u>A</u> dditio | nal Info                              | Supp | lier Details             | <u>F</u> inancial Gateway |                   |         |                    |              |        |                 |
| Actions      | Source               | Payment<br>Reference ID Supplier Name |      | e                        | Supplier ID               | Supplier Location | Address | City               | State        | Postal |                 |
| - Actions    | VCHR                 | 100065                                | 4321 | Summus Industries IncVWR |                           | 000012345         | EDX     | Dept 601           | Houston      | тх     | 77210           |

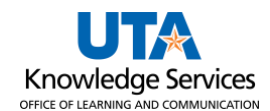

## 10. The **Financial Gateway** tab displays summary information for payments settled through the Financial Gateway.

| Payment In  | quiry Resu         | lt                      |                 |           |                      |                |                 | Personalize   Find   View All | First 🕚 1 of 1 🕑 Last |
|-------------|--------------------|-------------------------|-----------------|-----------|----------------------|----------------|-----------------|-------------------------------|-----------------------|
| Payment Det | ails <u>A</u> ddit | ional Info              | upplier Details | Financial | Gateway              | <br>•          |                 |                               |                       |
| Actions     | Source             | Payment<br>Reference ID | Settle By       |           | Settlement<br>Status | Transaction ID | Payment Details | External Party Reference ID   | Batch ID              |
| - Actions   | VCHR               | 100065432               | 21 Financial G  | ateway    | Paid                 | AP000154321    | Payment Details |                               | ARDLY-002345          |

11. Click on the **Payment Reference ID** to drill to the **Vouchers For a Payment** page. This number can be found on all tabs.

| Payment In                  | quiry Resul | t                       |                             |                 |        |          |               | Personalize     | Find View         | w All   🖾   🔢 🛛 Fir   | st 🕚 1 of 1 🛞 Last |
|-----------------------------|-------------|-------------------------|-----------------------------|-----------------|--------|----------|---------------|-----------------|-------------------|-----------------------|--------------------|
| Payment De                  | tails Addi  | tional Info Su          | pplier Details <u>F</u> i   | nancial Gateway |        |          |               |                 |                   |                       |                    |
| Actions                     | Source      | Payment<br>Reference ID | Payment Method              | Schedule ID     | Amount | Currency | Creation Date | Payment<br>Date | Payment<br>Status | Reconciliation Status | Reconcile Date     |
| <ul> <li>Actions</li> </ul> | VCHR        | 1000654321              | Automated<br>Clearing House |                 | 110.25 | USD      | 03/03/2023    | 03/03/2023      | Paid              | Reconciled            | 03/08/2023         |

This page includes the Vendor Name, Address, Payment Amount, Payment Method, Payment Reference ID, Payment Date, Payment Clear Date, and the related vouchers associated with the payment.

12. Click the **Back to Payment** Inquiry link to return to the Payment Inquiry page.

| Voucher          | Vouchers For a Payment |               |             |                |                   |                            |                 |                |                |                  |                |        |  |  |
|------------------|------------------------|---------------|-------------|----------------|-------------------|----------------------------|-----------------|----------------|----------------|------------------|----------------|--------|--|--|
|                  |                        |               |             |                | Back              | To Payment Inquiry         | ]               |                |                |                  |                |        |  |  |
| Bank Na          | me JPMorgan Cl         | nase Bank, I  | N.A.        | Schedule ID    | J.                | Pymnt Ref ID 10            | 00654321        |                |                |                  |                |        |  |  |
| Bank Accour      | nt# *****1234          |               |             | Approved<br>By | Ac                | Accounting Date 03/03/2023 |                 |                |                |                  |                |        |  |  |
|                  |                        |               |             | Approval Date  |                   | Payment Date 03            | /03/2023        |                |                |                  |                |        |  |  |
| Pay Cy           | cle ARLDLY             | Seq Num       | 2905        |                | Day               | s Outstanding              | 4               |                |                |                  |                |        |  |  |
| Supplier Na      | me Summus Indu         | ustries Inc   | VWR         |                | Paym              | ent Clear Date 03          | ¢ 03/07/2023    |                |                |                  |                |        |  |  |
| Addr             | ess Dept 601           |               |             |                | F                 | Reconcile Date 03          | /08/2023        |                |                |                  |                |        |  |  |
|                  | PO Box 4346            |               |             |                |                   | Value Date 03              | /07/2023        |                |                |                  |                |        |  |  |
|                  | Houston                | TX 7          | 7210 USA    |                | 1                 | Treasury Chk #             |                 |                |                |                  |                |        |  |  |
| Payment Amo      | unt                    | 110.25        | USD Pa      | yment Method A | СН                |                            |                 |                |                |                  |                |        |  |  |
| Descript         | ion                    |               |             |                |                   |                            | <u>,</u><br>//. |                |                |                  |                |        |  |  |
| Details          |                        |               |             |                |                   |                            |                 | Personalize    | e   Find   Vie | w All   💷   🔣    | First 🕚 1 of 1 | 🕑 Last |  |  |
| Business<br>Unit | Voucher ID             | Advice<br>Seq | Advice Date | Invoice Number | Gross Paid Amount | Paid Amount                | Currency        | Discount Taken | Late Charge    | Source           |                |        |  |  |
| UTARL            | A0298765               | 1             | 02/01/2023  | 876543210      | 110.25            | 110.25                     | USD             |                |                | Accounts Payable | Vouchers       |        |  |  |